#### Notice de prise de licence

Après vous êtes inscrit sur assoconnect : <u>https://sjdmvta.assoconnect.com/collect/description/340922-v-saison-</u> 2023-2024?header=%2Fpage%2F1081893-inscription-licence-f-f-a

#### SI VOUS N'ETIEZ PAS ENCORE LICENCIE FFA

Le club va vous créer un compte et vous recevrez par mail votre licence ainsi que vos codes d'accès à votre Espace Licencié.

## SI VOUS ETIEZ DEJA LICENCIE FFA

**Rendez-vous sur l'espace licencié :** <u>https://webservicesffa.athle.fr/Siffa-Acteur2/AppMain\_Login.aspx?ReturnUrl=%2fSiffa-Acteur2</u>

Connectez-vous avec votre n° de licence et votre mot de passe

| Eichier | Edition Affichage Historique Marqu | ue-pages <u>O</u> utils | s Aid <u>e</u>            |                        |                                                                                     |                                                     |                 |                            |                        |               | ø ×                               |  |
|---------|------------------------------------|-------------------------|---------------------------|------------------------|-------------------------------------------------------------------------------------|-----------------------------------------------------|-----------------|----------------------------|------------------------|---------------|-----------------------------------|--|
| ۵       | ISON Roundcube Webmail 1.4.13 ×    | FFA-Acteur              | ×                         | SI-FFA_Validation_Form | nulaires_Saisi: × 📀 Formulaire:                                                     | s d'adhésion                                        | × 👌 saise       | ON 2023/2024   SAINT JEA × |                        |               | ~                                 |  |
| ←       | $\rightarrow$ C $\textcircled{o}$  | A https://w             | ebservicesffa.athle.fr/Si | iffa-Acteur2/AppMain   | Login.aspx?ReturnUrl=%2fSiffa                                                       | a-Acteur2                                           | ☆               | Q Rechercher               |                        | ▽ 4           | එ ≡                               |  |
| ¢ Le    | es plus visités 🛭 🌀 Google         | PAYS DE LA              | 🕀 Comité de Vendée d'A    | 💽 FFTRI   Envie de d   | iffér 🍳 (20) Roundcube Web                                                          | . 🗅 siffa 🔇                                         | AssoConnect pro | V St Jean de Monts Vend    | 👏 Ligue de Triathlon d | es 🗅 Autres   | marque-pages                      |  |
| athlé   |                                    |                         |                           |                        |                                                                                     |                                                     |                 |                            |                        |               |                                   |  |
|         |                                    |                         |                           | (n° lleer<br>Mot       | Bienvent<br>Mon Espac<br>nce/pass faime courtr) Code<br>Mot de<br>de passe oublié ? | Je dans<br>Se ATHLE<br>d'accès :<br>e passe :<br>An | inuler Vali     | der                        |                        |               | *                                 |  |
|         |                                    |                         | o 🗄 单                     | 🧿 💽 🗖                  | Ps                                                                                  |                                                     |                 | 🕎 2                        | 5°C Forte pluie        | i 🕄 🔟 8 📼 🧖 🕯 | <sup>1)</sup> 09:10<br>24/08/2023 |  |

# Allez sur Renouvellement Licence

| Eichier | Édition Affichage Historique   | Marque-pages Qutils  | Aide                                           |                                                          |                      |                   |                                                              |                                                              | - 8 X               |
|---------|--------------------------------|----------------------|------------------------------------------------|----------------------------------------------------------|----------------------|-------------------|--------------------------------------------------------------|--------------------------------------------------------------|---------------------|
| •       | 🚔 (30) Roundcube Webmail 1.    | 4.1 × FFA-Acteur     | ×                                              | SI-FFA_Validation_Formulaire                             | es_Saisi × 📀 Formu   | laires d'adhésion | × 👌 SAISON 2023/2024   SAINT JEA 🗵                           |                                                              |                     |
| ÷       | → C ©                          | O A https://we       | bservicesffa.athle.fr/S                        | iffa-Acteur2/AppMain_Accu                                | ıeil.aspx            |                   | 🗘 🔍 Rechercher                                               |                                                              | ඏ 💩 ≘               |
| 🗘 Les   | plus visités 🛭 Google 🕀 Lig    | jue des PAYS DE LA ( | 🕽 Comité de Vendée d'A                         | 🚺 FFTRI   Envie de différ                                | . 🥥 (20) Roundcube V | Veb 🗅 SIFFA       |                                                              | Ligue de Triathlon des                                       | Autres marque-pages |
| ۵       | Mon Espace<br>POIRAUD FABIENNE | , (1664140 - 2023)   |                                                |                                                          | ат⊢                  | LÉ                |                                                              |                                                              | ^                   |
|         |                                |                      | ENCE<br>LICE<br>2022<br>RENOUV<br>LICE<br>2023 | ELLEMENT<br>-2023<br>ELLEMENT<br>ENCE<br>-2024<br>ATHLET |                      | PARTI             | ENAIRES                                                      | peut<br>sable<br>2000                                        |                     |
|         |                                | TOUT L'AT            | HLÉ EN LIVE                                    | RETROU                                                   |                      | 273               | Découvrez l'offre<br>spéciale adhéren<br>d'association<br>22 | ts<br>En savoir +<br>Crédit & Mutuel<br>°C Forte pluie 🔒 🕫 🖷 | 09:15               |

Aller sur chaque onglet pour modifier ou remplir les champs.

## Commencez par l'avant-propos

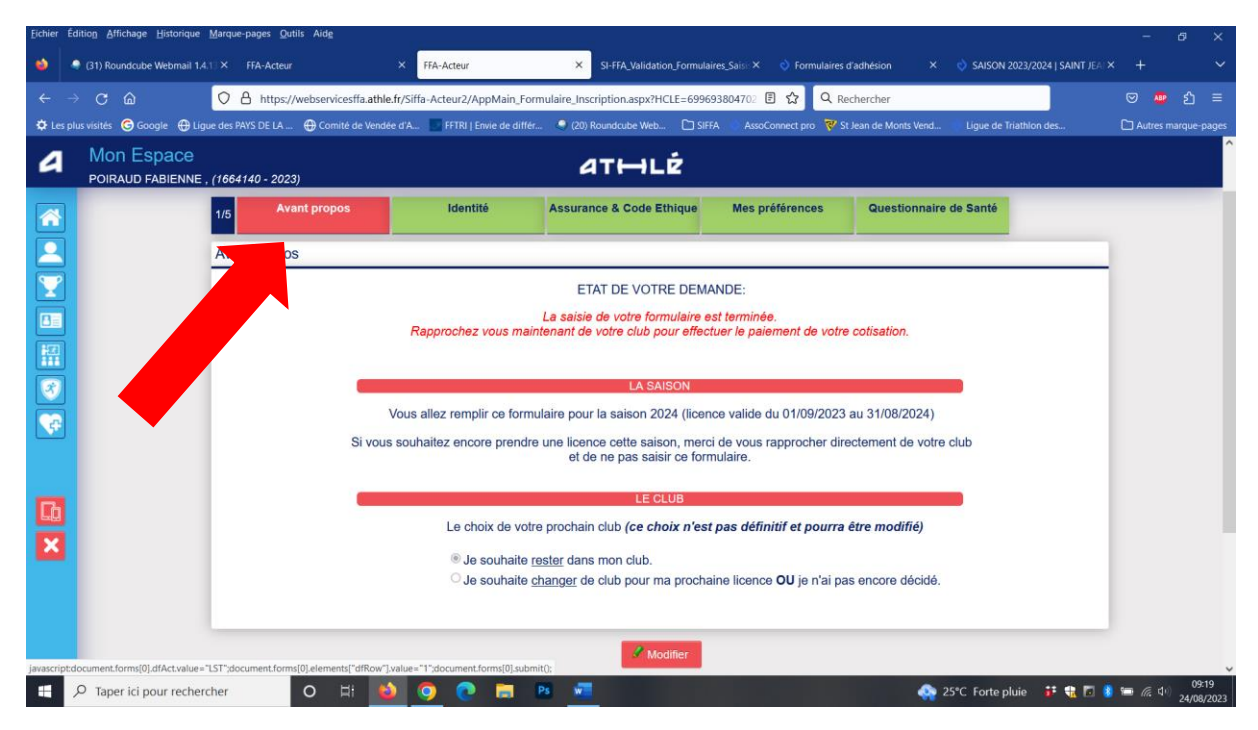

Vérifiez votre identité et modifier les infos si nécessaire

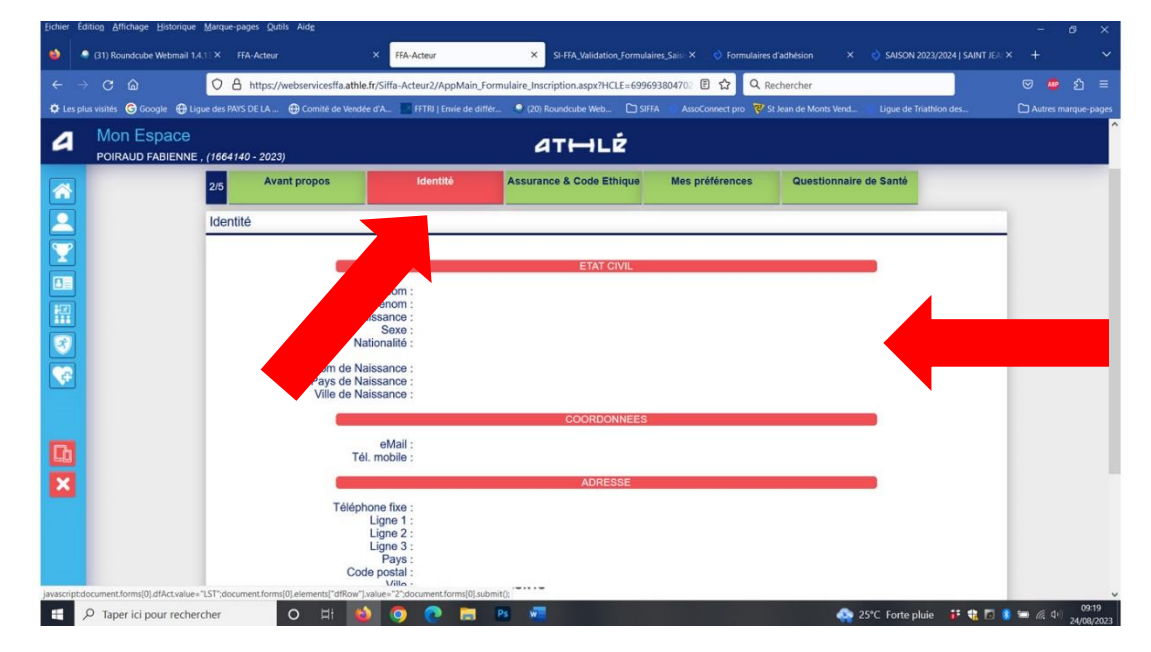

Continuez avec l'onglet assurances et préférences

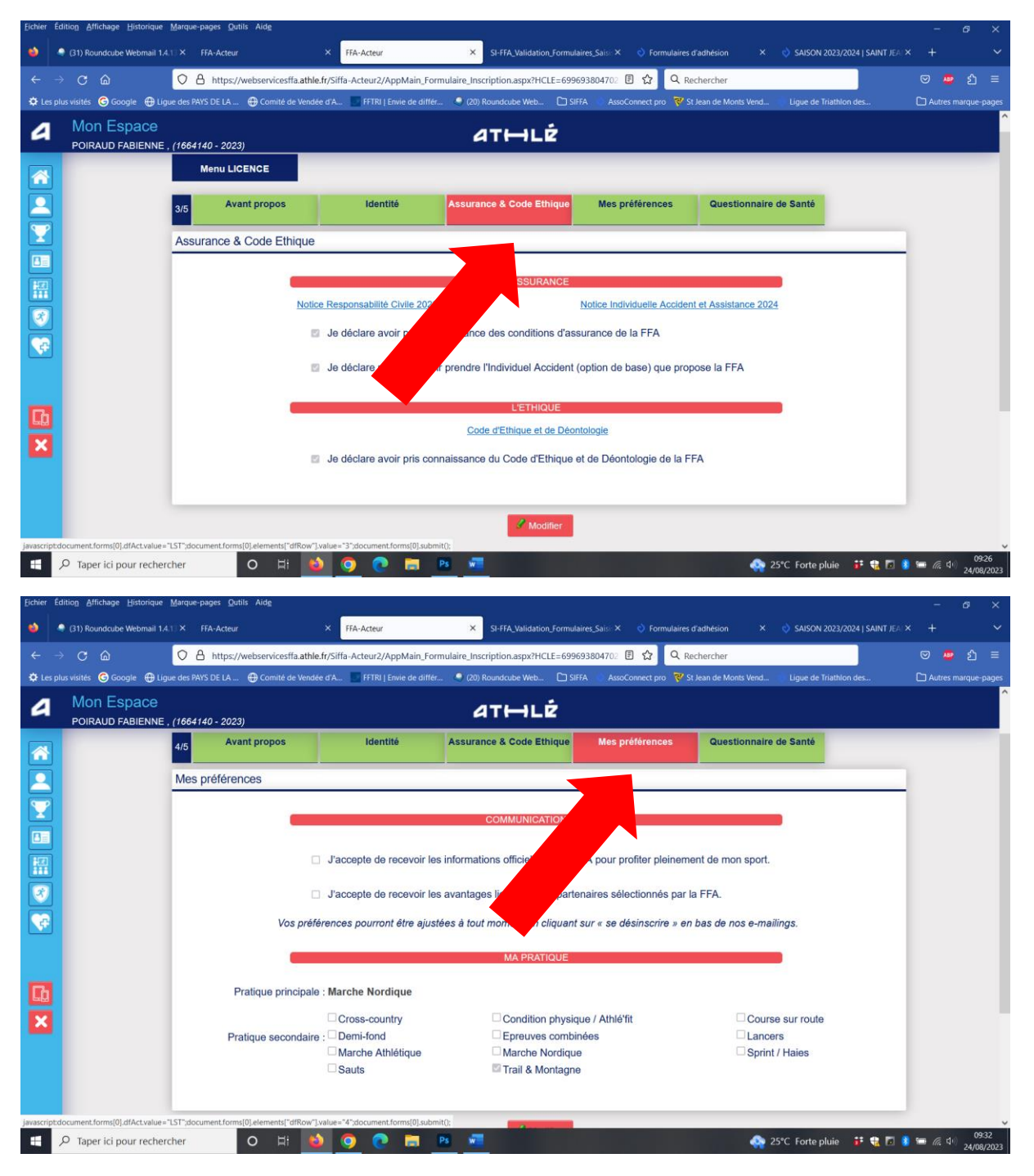

IMPORTANT, remplissez votre questionnaire santé (Parcours prévention santé)

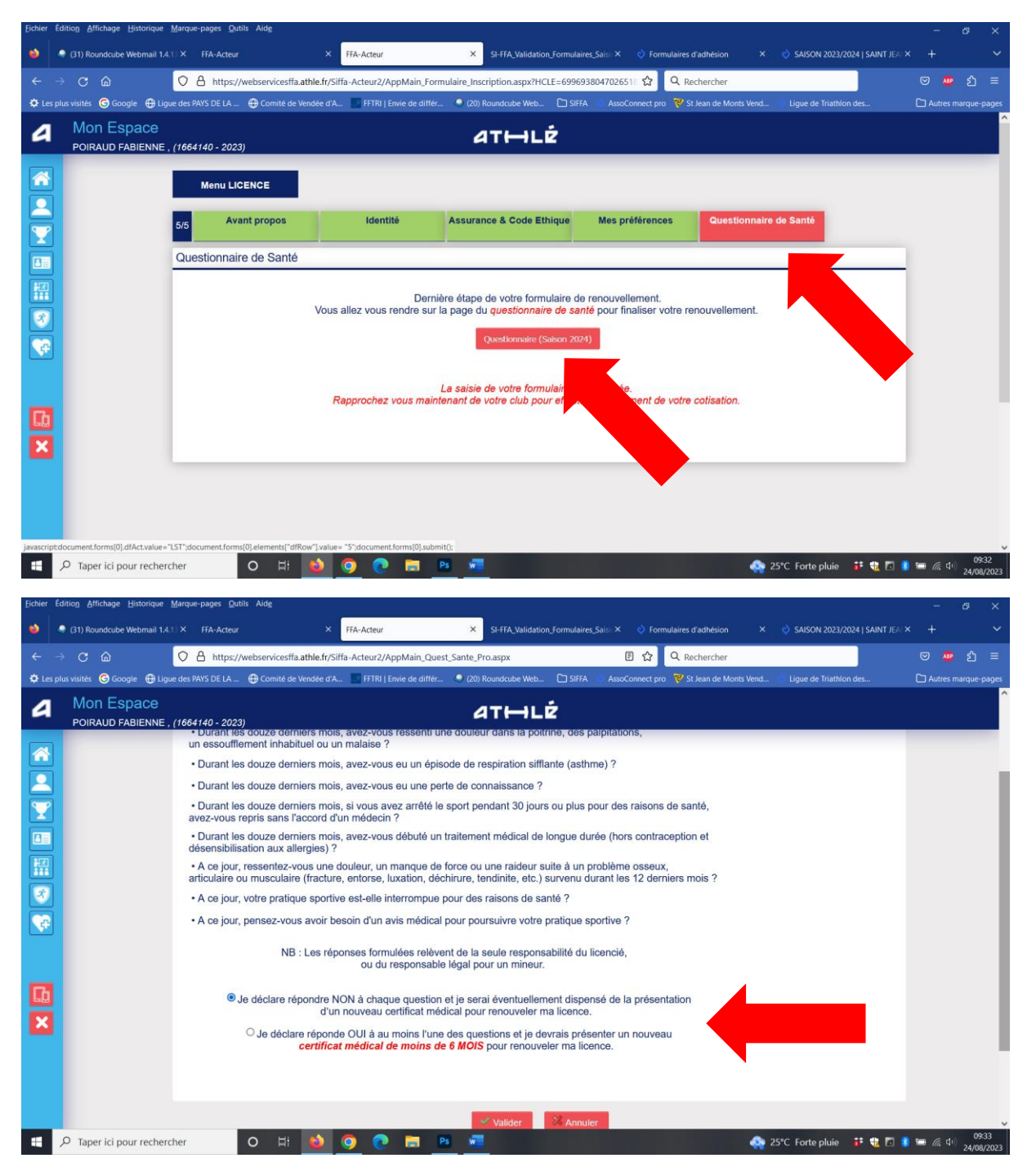

A la suite de votre saisie, le club valide votre inscription et vous recevrez votre licence par mail